# How to Schedule a Vaccination Appointment

If you receive an invitation from the Oak Park Department of Public Health to register for the COVID19 vaccine clinic, the invitation will contain a website link and a voucher number. You will need both to register for a clinic.

If you click on the link in the email, you will be taken to the following page in your web browser:

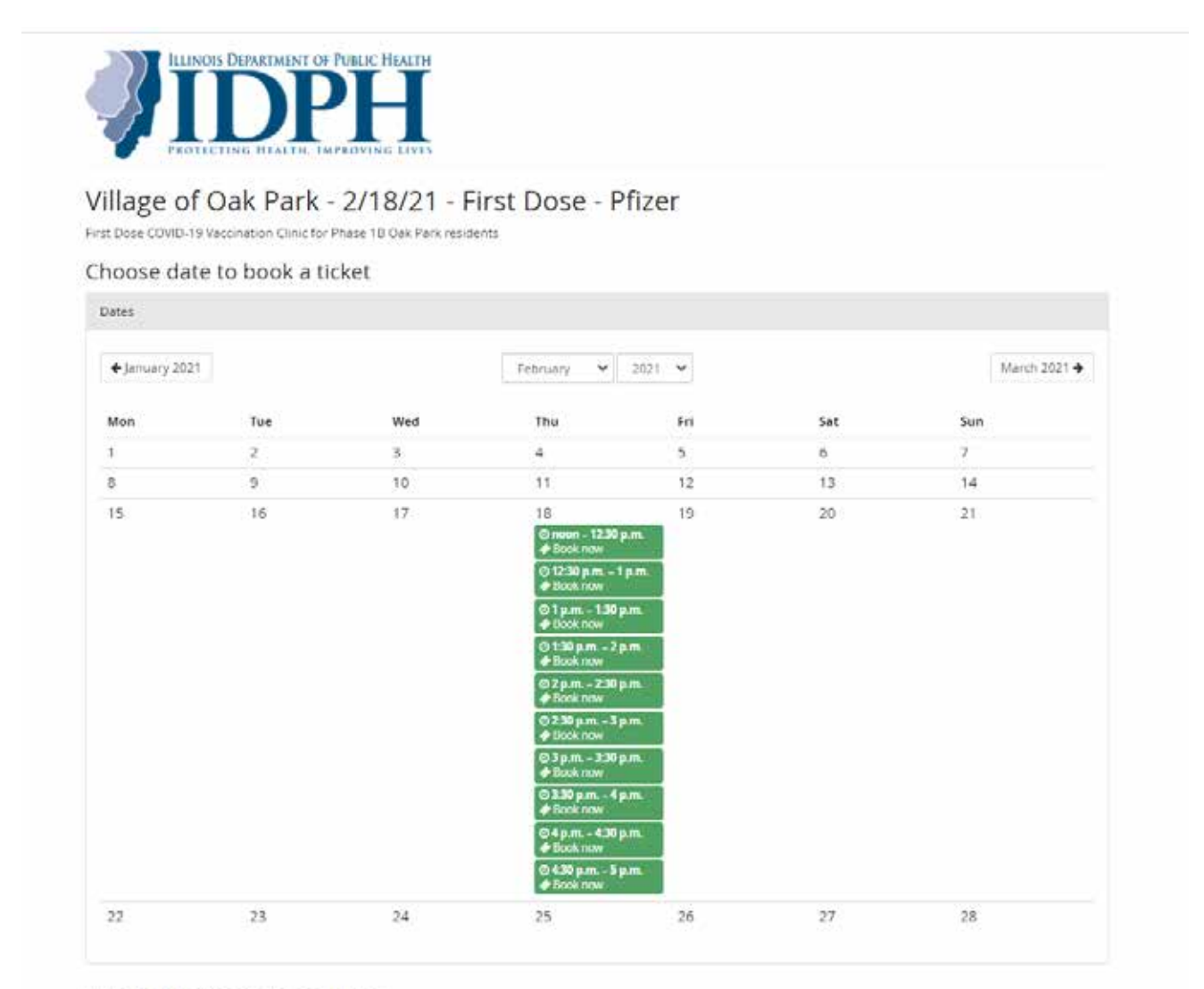

### If you already ordered a ticket

If you want to see or change the status and details of your order, click on the link in one of the emails we sent you during the order process. If you cannot find the link, click on the following button to request the link to your order to be sent to you again.

Resend order links

Click any available time period. Available time slots are in green. Time slots no longer available will be in red.

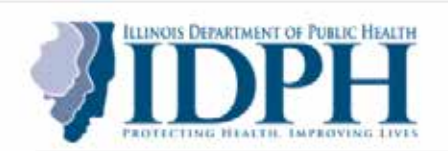

## Village of Oak Park - 2/18/21 - First Dose - Pfizer

First Dose COVID-19 Vaccination Clinic for Phase 18 Oak Park residents

### Choose date to book a ticket

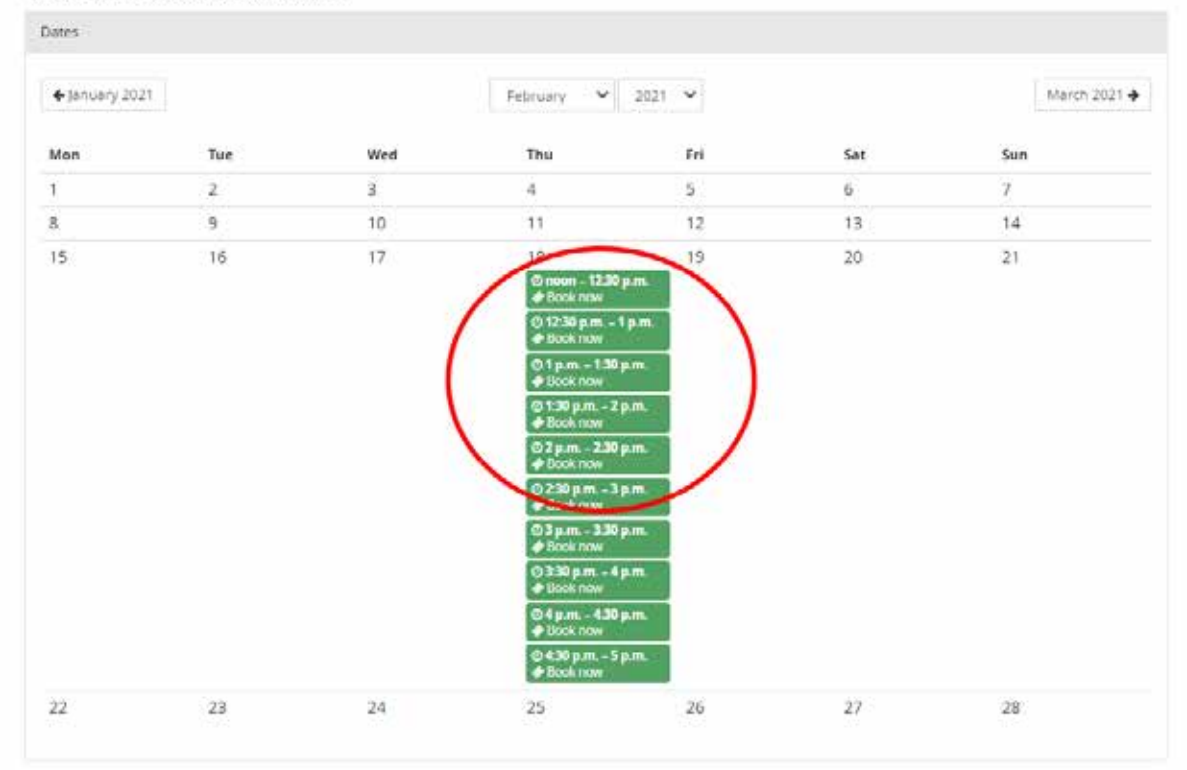

### If you already ordered a ticket

If you want to see or change the status and details of your order. click on the link in one of the emails we sent you during the order process. If you cannot find the link, click on the following button to request the link to your order to be sent to you again.

Resend order links

Once you click on a time slot, the page below will appear. Enter the voucher number from the email in the "Redeem a voucher" field and click on the dark blue "redeem voucher" button.

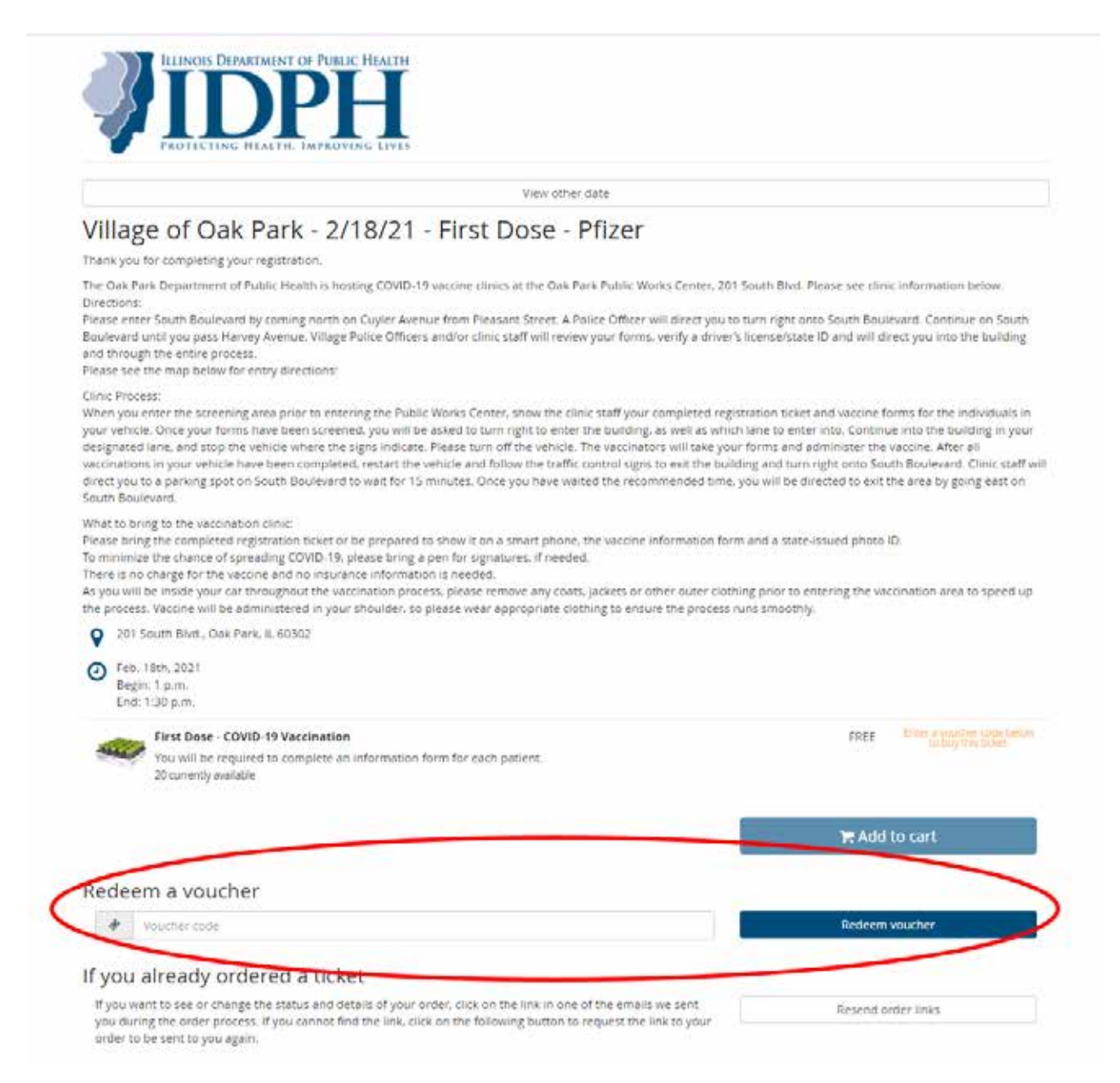

After you redeem the voucher, the page below will appear. Click the dark blue "Add to cart" button.

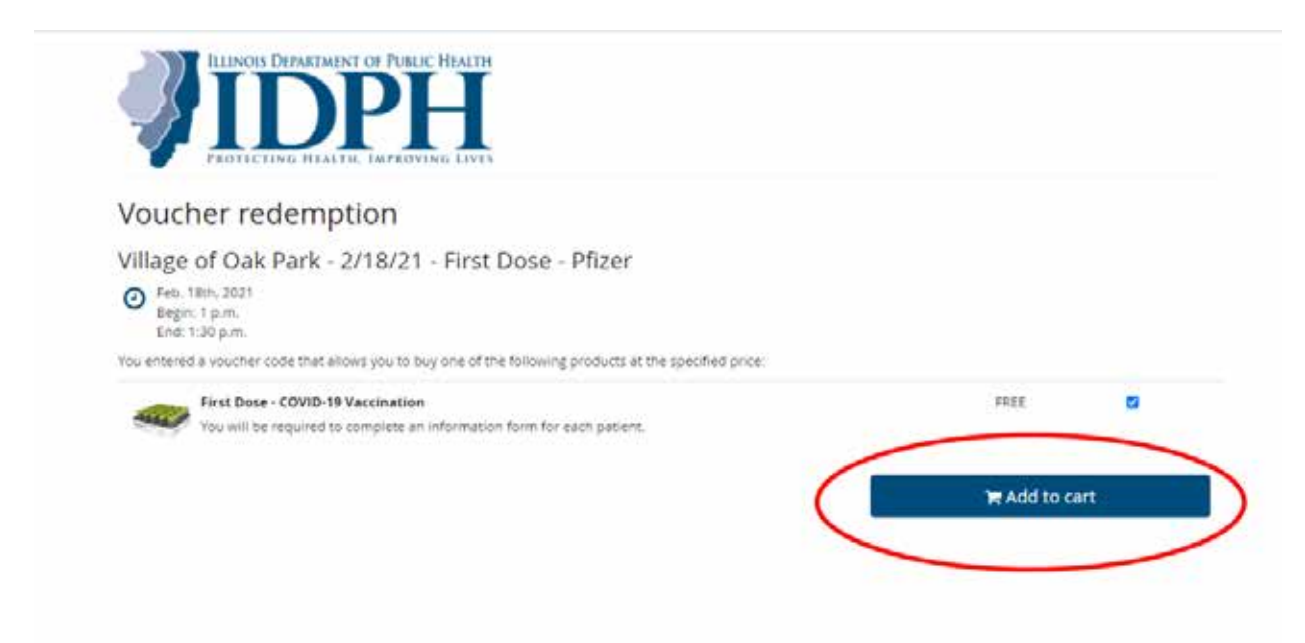

After you add the dose to your cart, the following page will appear. Do not click on another time slot even though times may appear at the bottom of the page. Click the dark blue "Continue" icon.

| The pro                                                                     | iducts have been succes                                                                              | A. 41                                                              |                              |                                   |                       |                                        |
|-----------------------------------------------------------------------------|----------------------------------------------------------------------------------------------------|--------------------------------------------------------------------|------------------------------|-----------------------------------|-----------------------|----------------------------------------|
|                                                                             |                                                                                                    | shully added to your cart                                          |                              |                                   |                       |                                        |
| Your cart                                                                   |                                                                                                    |                                                                    |                              |                                   |                       | 04:32                                  |
| First Dose - (<br>Voucher of<br>Village of<br>Feb. 18th. 20                 | COVID-19 Vaccination<br>code used. K9TD7853M3<br>Oak Park - 2/18/21 - Firp<br>21 @ 1 p.m.            | NBFLXQ<br>t Dose - Pfizer                                          | - 1.+                        |                                   | \$0.00                | \$0.00                                 |
| Total                                                                       |                                                                                                    |                                                                    |                              |                                   |                       | \$0.00                                 |
| ie items in you                                                             | ir cart are reserved for you                                                                         | u for 4 minutes.                                                   |                              |                                   |                       |                                        |
|                                                                             |                                                                                                    |                                                                    |                              |                                   |                       |                                        |
|                                                                             | × Empty cart                                                                                         |                                                                    |                              | (                                 |                       | Continue                               |
|                                                                             | <b>x</b> Empty cart                                                                                  |                                                                    |                              | (                                 | 1 3                   | 🖶 Continue                             |
| n sa sa sa                                                                  | × Empty cart                                                                                         | 24024                                                              |                              | (                                 |                       | Continue                               |
| llage o                                                                     | * Empty cart                                                                                         | - 2/18/21 - F                                                      | irst Dose - P                | fizer                             |                       | H Continue                             |
| llage o                                                                     | * Empty cart<br>f Oak Park ·<br>19 Vaccination Clinic for                                            | - 2/18/21 - F<br>Phase 1B Oak Park resid                           | irst Dose - P                | fizer (                           |                       | H Continue                             |
| llage o<br>Dose COVID-<br>Dose da                                           | * Empty cart<br>f Oak Park<br>19 Vaccination Clinic for<br>ite to book a ti                          | - 2/18/21 - F<br>Phase 18 Oak Park resid<br>cket                   | irst Dose - P                | fizer                             |                       | H Continue                             |
| llage O<br>Dose COVID-<br>Dose da                                           | * Empty cart                                                                                         | - 2/18/21 - F<br>Phase 18 Oak Park resid<br>cket                   | irst Dose - P                | fizer                             |                       | H Continue                             |
| llage o<br>Dose COVID-<br>OOSE da<br>ates<br>€ January 20.                  | * Empty cart                                                                                         | - 2/18/21 - F<br>Phase 18 Oak Park resid<br>cket                   | Feorwary V                   | fizer                             |                       | R Continue                             |
| lage o<br>Dose COVID-<br>Dose da<br>oose da<br>stes<br>€ January 20.<br>Mon | * Empty cart<br>of Oak Park -<br>19 Vaccination Clinic for<br>ate to book a ti<br>21<br>Tue          | - 2/18/21 - F<br>Phase 18 Oak Park resid<br>cket<br>Wed            | Feorwary V                   | fizer                             | Set                   | ₩ Continue<br>March 2021 ➔<br>Sun      |
| lage o<br>Dose COVID-<br>OOSe da<br>Mes<br>é January 20.                    | * Empty cart<br>f Oak Park -<br>19 Vaccination Clinic for<br>ate to book a ti<br>21<br>Tue<br>2      | - 2/18/21 - F<br>Phase 18 Oak Park resid<br>cket<br>Wed<br>3       | Feorwary V                   | fizer                             | Sat<br>6              | R Continue<br>March 2021 -<br>Sun<br>7 |
| llage O<br>Dose COVID-<br>OOSE da<br>tes<br>€ January 20,<br>Mon            | * Empty cart<br>f Oak Park -<br>19 Vaccination Clinic for<br>ate to book a ti<br>21<br>Twe<br>2<br>9 | - 2/18/21 - F<br>Phase 18 Oak Park resid<br>cket<br>Wed<br>3<br>10 | Feorwary V<br>Thu<br>4<br>11 | fizer<br>2021 ×<br>Fri<br>5<br>12 | <b>Sot</b><br>6<br>13 | March 2021 →<br>Sun<br>7<br>14         |

After you clicked the continue button on the previous page, the page below will appear. Complete all requested fields and then click the dark blue "Continue" button on the bottom right of the page. If any information is missing, the page will highlight the missing field and not let you continue. Once you have provided all the required information, click the dark blue "Continue" button at the bottom right of the page.

|                                                                                                    | UBLIC HEALTH                                                                                                    |                                                                                                    |                                                                                                    |                                                                                                    |
|----------------------------------------------------------------------------------------------------|----------------------------------------------------------------------------------------------------|----------------------------------------------------------------------------------------------------|----------------------------------------------------------------------------------------------------|----------------------------------------------------------------------------------------------------|
| 🐂 Your cart                                                                                                    |                                                                                                    |                                                                                                    |                                                                                                    | 03:27 ~                                                                                                    |
| Checkout                                                                                                    |                                                                                                    |                                                                                                    |                                                                                                    |                                                                                                    |
| 0                                                                                                    |                                                                                                    | ۲                                                                                                    |                                                                                                    |                                                                                                    |
| Your information                                                                                                    |                                                                                                    | Review order                                                                                                    | Orde                                                                                                    | r confirmed                                                                                                    |
| Before we continue, we need you to answer<br>You need to fill all fields that are marked with                                                                 | some questions.<br>th * to continue.                                                                                                    |                                                                                                    |                                                                                                    |                                                                                                    |
| Contact information                                                                                                    |                                                                                                    |                                                                                                    |                                                                                                    | ^                                                                                                    |
| E-mail*                                                                                                    | E-mail                                                                                                    |                                                                                                    |                                                                                                    |                                                                                                    |
|                                                                                                    | Make sure to enter a valid ema<br>order later.                                                                                                    | il address. We will send you an o                                                                                                    | rder confirmation including a link                                                                                                    | that you need to access your                                                                                                    |
| First Dose - COVID-19 Vaccination                                                                                                    |                                                                                                    |                                                                                                    |                                                                                                    | ^                                                                                                    |
| Date<br>*                                                                                                    | Village of Oak Park - 2/18/21 - F                                                                                                    | irst Dose - Pfizer · Feb. 18th, 202<br>e eligibility phases in the link pro                                                                                                    | 1 @ 1 p.m.<br>vided below: https://covidvaccina                                                                                                    | tion.dph.illinois.gov/                                                                                                    |
|                                                                                                    | <ul> <li>Lattest that I have complete<br/>eligible to receive the vaccin<br/>be required to provide prooi<br/>understand that this POD is<br/>misrepresented my eligibilit</li> </ul> | d the questionnaire available at 1<br>ation at this time. If I am part of 1<br>f of employment using an employ<br>operated by the respective provi<br>y while scheduling this appointm | https://covidvaccination.dph.illing<br>a priority group due to my occup<br>yee ID, a dated letter from my en<br>der and that my appointment wi<br>ent. | uls.gov/ and verified that I am<br>ation, I understand that I may<br>uployer, or a recent pay stub. I<br>II not be honored if I have |
| Attendee name*                                                                                                    | First name                                                                                                    | Middle nam                                                                                                    | e Family name                                                                                                    |                                                                                                    |
| What is the patient's Date of Birth?*                                                                                                    | 12/31/2000                                                                                                    |                                                                                                    |                                                                                                    |                                                                                                    |
| What is the gender of the individual<br>receiving the vaccine?*                                                                                               |                                                                                                    |                                                                                                    |                                                                                                    | ~                                                                                                    |
| What is the patient's ethnic<br>background?*                                                                                                    |                                                                                                    |                                                                                                    |                                                                                                    |                                                                                                    |
|                                                                                                    |                                                                                                    |                                                                                                    |                                                                                                    | ~                                                                                                    |
| What is the patient's ethnic group?*                                                                                                    |                                                                                                    |                                                                                                    |                                                                                                    | *<br>*                                                                                                    |
| What is the patient's ethnic group?* Attendee email*                                                                                                    | Attendee email                                                                                                    |                                                                                                    |                                                                                                    | ~                                                                                                    |
| What is the patient's ethnic group?*<br>Attendee email*<br>What is the patient's cell phone<br>number?                                                        | Attendee email<br>United States +1                                                                                                    | ~                                                                                                    | What is the patient's cell phone                                                                                                    | rumber?                                                                                                    |
| What is the patient's ethnic group?*<br>Attendee email*<br>What is the patient's cell phone<br>number?<br>Address*                                            | Attendee email United States +1 Street and Number                                                                                                    | ~                                                                                                    | What is the patient's cell phone                                                                                                    | rumber?                                                                                                    |
| What is the patient's ethnic group?*<br>Attendee email*<br>What is the patient's cell phone<br>number?<br>Address*<br>ZIP code*                               | Attendee email United States +1 Street and Number ZIP code                                                                                                    | ~                                                                                                    | What is the patient's cell phone                                                                                                    | rnumber?                                                                                                    |
| What is the patient's ethnic group?*<br>Attendee email*<br>What is the patient's cell phone<br>number?<br>Address*<br>ZIP code*<br>City*                      | Attendee email United States +1 Street and Number ZIP code City                                                                                                    | ~                                                                                                    | What is the patient's cell phone                                                                                                    | Plumber?                                                                                                    |
| What is the patient's ethnic group?*<br>Attendee email*<br>What is the patient's cell phone<br>number?<br>Address*<br>ZIP code*<br>City*<br>Country*          | Attendee email United States +1 Street and Number ZIP code City United States of America                                                                                              | ~                                                                                                    | What is the patient's cell phone                                                                                                    | rnumber?                                                                                                    |
| What is the patient's ethnic group?* Attendee email* What is the patient's cell phone number? Address* ZIP code* City* Country* State                         | Attendee email United States +1 Street and Number ZIP code City United States of America Select state                                                                                 | ~                                                                                                    | What is the patient's cell phone                                                                                                    | number?                                                                                                    |
| What is the patient's ethnic group?*<br>Attendee email*<br>What is the patient's cell phone<br>number?<br>Address*<br>ZIP code*<br>City*<br>Country*<br>State | Attendee email United States +1 Street and Number ZIP code City United States of America Select state                                                                                 | ~                                                                                                    | What is the patient's cell phone                                                                                                    | Inumber?                                                                                                    |

After you have completed the form and clicked the continue button, the following page will appear, which is a summary of the information you have provided. If any information is incorrect, you can click the "Go back" button at the bottom left of the page and return to the previous page and make any necessary corrections. If all of the information is correct, click the dark blue "Submit registration" button at the bottom right of the page.

| Wordset         Lease       Control         Lease       Control         Lease       Contro         Lease                                                                                                    | PROTECTING HEALTH. IMPROVING LIVES                                                                                                    |          |                       |
|----------------------------------------------------------------------------------------------------|----------------------------------------------------------------------------------------------------|----------|-----------------------|
| Linear       Outcome         Linear       Outcome               A for a for a                                                                                                    | eview order                                                                                                    |          |                       |
| Your Information     Review order     Order continues                                                                                                    | oo                                                                                                    | (        | Ð                     |
| ex the details below and confirm your order.          cit       00:20 @ Add or remove bickless         busher code uses: (NTD7538MANRELUQ)<br>ges of Oak Park : 21/03.1 - First Diose - Piter -<br>thit, 2021 0 1 pm.       1       0.00       90.00         variant in the set of the set of the se                                                                                                    | Your Information Review order                                                                                                    | Order co | onfirmed              |
| Cit     0022     2 Add or remote tickets       Note - COVID-19 VecCination     1     \$0.00     \$0.00       under coff users. NRTD/REAMINERUQ<br>get CiteR Fait.     \$0.00     \$0.00       Surger CiteR Fait.     Surger CiteR Fait.     \$0.00       Vide coff users.     Surger CiteR Fait.     \$0.00       Vide coff users.     Surger CiteR Fait.     \$0.00                                                                                                    | se review the details below and confirm your order.                                                                                                    |          |                       |
| bee - COVID-19 Vectoration 1 1 0.00 90.00<br>under code used: MTD/73SIMINEPLXQ<br>age of Oak Park JI201 - Init Dose - Pitter-<br>thit, 2017 UP Junit<br>Vectoration of the state of America<br>Line and the state of America<br>Line to obtain the state of America<br>Line to obtain the state of Birth<br>Line to obtain the state state of Birth<br>Line to obtain the state state of Birth<br>Line to obtain the state of Birth<br>Line to obtain the state state of Birth<br>Line to obtain the state state of Birth<br>Line to obtain the state state of Birth<br>Line to obtain the state state of Birth<br>Line to obtain the state stat | Your cart                                                                                                    | 00:23    | Add or remove tickets |
| radust. \$0.00 ms in your cart are reserved for you for 0 minutes.                                                                                                    | First Dose - COVID-19 Vaccinetion 1  Wouther code used: N9TD7853M3NPELXQ  Willage of OAk Park - 2/18/31 - First Dose - Pfizer - Feb. 18th, 2021 © 1 p.m. Bee Careful dowers@cak-park.us  123 Madison SL 0302 Oak Park United States of America L I attest that I understand the eligibility phases in the link provides below: https://covidvaccination.dph.illinols.gov/ Yes I attest that I understand the eligibility phases in the link provides below: https://covidvaccination.dph.illinols.gov/ Yes I attest that I understand the eligibility phases in the link provides below: https://covidvaccination.dph.illinols.gov/ Yes I attest that I neve completed the questionnaire available at https://covidvaccination.dph.illinols.gov/ and verified that am eligibie to receive the vaccination at this time. If I am part of a priority group due to my occupation, I understand that I may be required to provide proof of employment using an employee ID, & dated letter from my employer, or a recent pay stub. I understand that III POD is operated by the respective provider and timy appointment. Ves What is the gender of the individual receiving the vaccine? Mele What is the patient's ethnic background? American Indian or Alaska Native What is the patient's ethnic group? Not Hispanic or Lation What is the patient's cell phone number? + 1724-708-3019 | \$0.00   | 50.00                 |
| ms in your cart are reserved for you for 0 minutes.                                                                                                    | Total<br>One product                                                                                                    |          | \$0.00                |
|                                                                                                    | The items in your cart are reserved for you for 0 minutes.                                                                                                    |          |                       |
| it                                                                                                    | Male<br>What is the patient's ethnic background?<br>American Indian or Alaska Native<br>What is the patient's ethnic group?<br>Not Hispanic or Latino<br>What is the patient's cell phone number?<br>+1 724-708-3019<br>Total<br>One product<br>The items in your cart are reserved for you for 0 minutes.                                                                                                    |          |                       |
|                                                                                                    | payment is required as this order only includes products which are free of charge.                                                                                                    |          |                       |
| ent is required as this order only includes products which are free of charge.                                                                                                    | ontact information                                                                                                    |          | Ca Modify             |
| information                                                                                                    | E-mail powers@oak-park.us                                                                                                    |          |                       |
| Information C2 Modify<br>E-mail powers@bak-park.us                                                                                                    |                                                                                                    |          |                       |
| Information Cr Modify E-mail powers@oak-park.us                                                                                                    | Go back                                                                                                    | Submit   | registration          |

After you click the submit registration button, the page below will appear, confirming your registration. You can choose to dowload the ticket from the page by clicking on the dark blue "Download ticket (PDF)" button just under the "Your order:..." number. You also have the option of adding the ticket to a wallet on your cell phone, similar to how you might download an airline boarding pass. You will receive an email with the ticket attached as well.

|                                                                                                    | Thank you!                                                                                                    |             |
|----------------------------------------------------------------------------------------------------|----------------------------------------------------------------------------------------------------|-------------|
|                                                                                                    | Your order has been processed successfully! See below for details.<br>Please bookmark or save the link to this exact page if you want to access your order later. We also |             |
|                                                                                                    | sent you an email containing the link to the address you specified.                                                                                                    |             |
| Your order: P9KKN                                                                                                    |                                                                                                    | Confirm     |
| Flease have your ticket ready when en                                                                                                    | itering the event. Download your ticket here:                                                                                                    |             |
| A Download ticket (PDF)                                                                                                    | 0 Wallet/Passbook                                                                                                    |             |
|                                                                                                    |                                                                                                    |             |
| Ordered News                                                                                                    |                                                                                                    | C Change de |
| First Dose - COVID-19 Vaccination Voucher code used: K9T07853M3NBFLX Village of Oak Park - 2/18/21 - First Dose 2021 @ 1 p.m.                                                                                                    | Q<br>- Pfizer - Feb, 1Sth,                                                                                                    | \$0.0       |
| Bee Careful<br>dpowers@oak-park.us                                                                                                    |                                                                                                    |             |
| 123 Madison St.<br>60302 Oak Park                                                                                                    |                                                                                                    |             |
| United States of America<br>IL                                                                                                    |                                                                                                    |             |
| Provided below: https://covidvaccination<br>Yes                                                                                                    | nases in the link<br>.dph.illinois.gov/                                                                                                    |             |
| I attest that I have completed the question<br>https://covidvaccination.dph.llinols.gov/                                                                                                    | onnaire available at<br>I and verified that I am                                                                                                    |             |
| eligible to receive the vaccination at this<br>priority group due to my occupation, I un                                                                                                    | time. If I am part of a<br>inderstand that I may                                                                                                    |             |
| employee ID, a dated letter from my employee ID, a dated letter from my employee ID, a dated letter fr | ployer, or a recent pay<br>sted by the respective                                                                                                    |             |
| provider and that my appointment will n<br>misrepresented my eligibility while scher                                                                                                    | duling this                                                                                                    |             |
| appointment.<br>Yes                                                                                                    | u                                                                                                    |             |
| What is the patient's Date of Birth?<br>12/31/1955                                                                                                    |                                                                                                    |             |
| What is the gender of the individual rece                                                                                                    | tiving the vaccine?                                                                                                    |             |
| What is the patient's ethnic background?                                                                                                    | 7                                                                                                    |             |
| American Indian or Alaska Native<br>What is the patient's ethnic group?                                                                                                    |                                                                                                    |             |
| Not Hispanic or Latino<br>What is the patient's cell phone number?                                                                                                    |                                                                                                    |             |
| +1 724-708-3619                                                                                                    |                                                                                                    |             |
| Total                                                                                                    |                                                                                                    | \$0.0       |
| oneproduct                                                                                                    |                                                                                                    |             |
| Your information                                                                                                    |                                                                                                    |             |
|                                                                                                    |                                                                                                    |             |
| E-mail noversilicak.park                                                                                                    |                                                                                                    |             |

Once you download or print the PDF file, it will look like the one below. You will need to bring this ticket to the clinic either on your phone or printed to be vaccinated.

| Willage of Oak F<br>Pfizer                            | Park - 2/18/21 - First     | Dose - <b>JIDPH</b>      |
|-------------------------------------------------------|----------------------------|--------------------------|
| First Dose - COVID-19 Vaco                            | ination                    |                          |
| Bee Careful                                           |                            | <u> </u>                 |
| Vaccination Appointmen<br>02/18/2021 1 p.m.           | t Date/Time:               |                          |
| You will be required to con<br>form for each patient. | nplete an information      |                          |
| P9KKN                                                 | d9uu2hamr                  | 96kts8u2kyhfzw6brmnjdrd  |
| Please print this ticket an                           | d bring it with you - or h | ave it available on your |

Please print this ticket and bring it with you - or have it available on your phone - during your vaccine appointment. Having it printed or readily available will save time and ensure we can quickly check you in!

Depending on the vaccine you are receiving, you may be asked to show proof of qualification (for example, proof of employment for frontline workers), or proof of Identity. Please ensure you bring these documents with to your appointment.

Location and Arrival Instructions

201 South Blvd., Oak Park, IL 60302

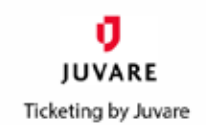

You also will receive an email that looks like the one below. If you already have downloaded or printed your confirmation ticket, you do not need to click on the link in the email.

# Village of Oak Park - 2/18/21 - First Dose - Pfizer Cour order: P9KKN Bee Careful, Your order for Village of Oak Park - 2/18/21 - First Dose - Pfizer was successful. You can change your order details and view the status of your order at https://events.juvare.com/IL-IDPH/7615c068-f794-4200-82c9-75b807b0781f/order/P9KKN/j0jbnoaqw71sbm7z/open/b55a55880/. If you are unable to make it to this appointment, please be sure to cancel it with as much advanced notice as possible so that someone else may receive the vaccine. Best regards, You rv Village of Oak Park - 2/18/21 - First Dose - Pfizer team You are receiving this email because you placed an order for the following event: Event: Village of Oak Park - 2/18/21 - First Dose - Pfizer Code: P9KKN

Order date: 2021-02-12 View order details You also will receive a text message like the one below with a link to your ticket if you provided a cell phone number. You do not need to follow the link if you already have the ticket saved on your phone or printed.

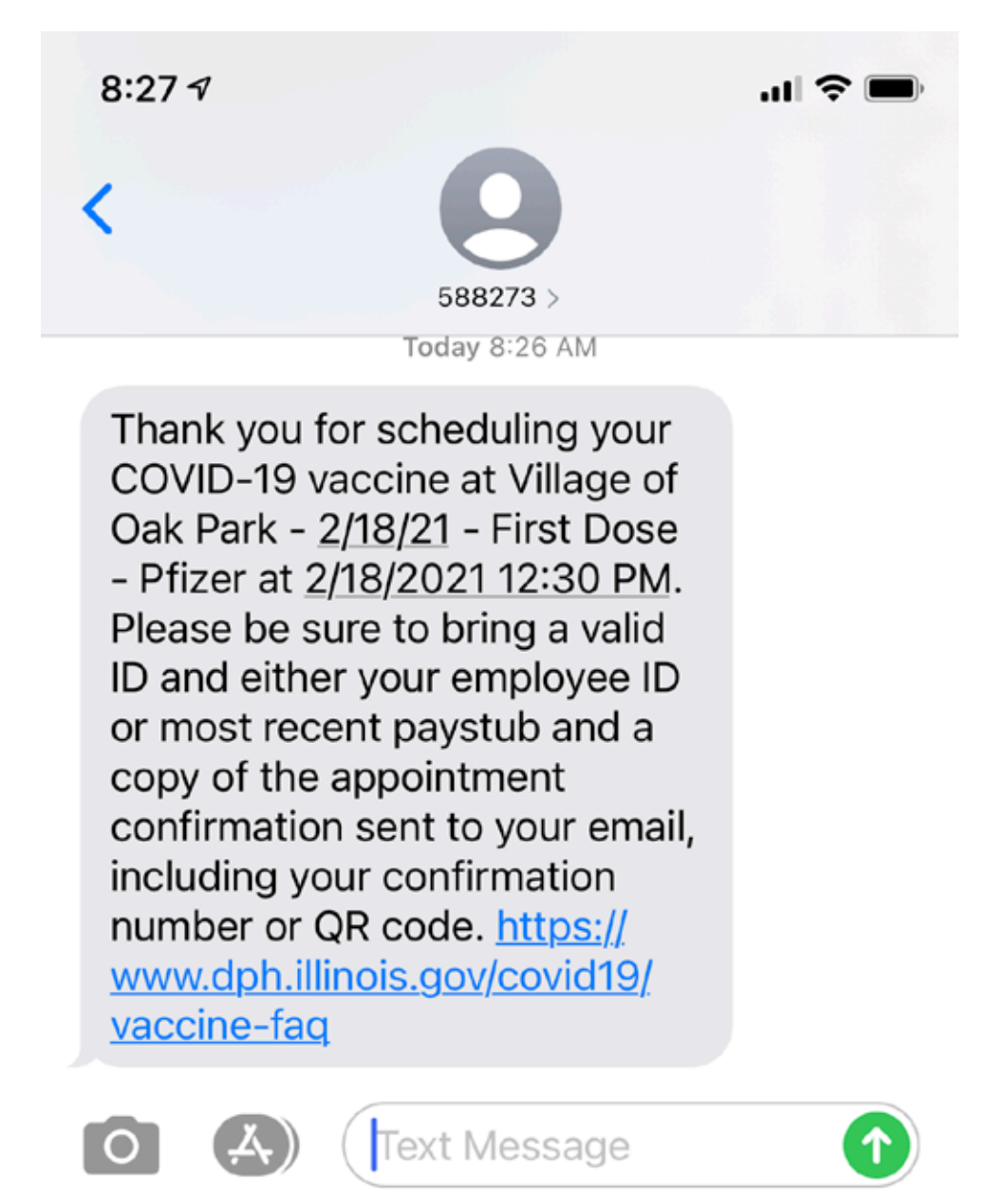

Whether you download the PDF confirmation, save it to your cell phone wallet or follow the links to retrieve the confirmation, you must have a ticket similar to the one below to get vaccinated. You must bring this ticket to the vaccination clinic, either as a printed document or on your phone. Without this ticket, you will be turned away at the clinic and your time slot canceled.

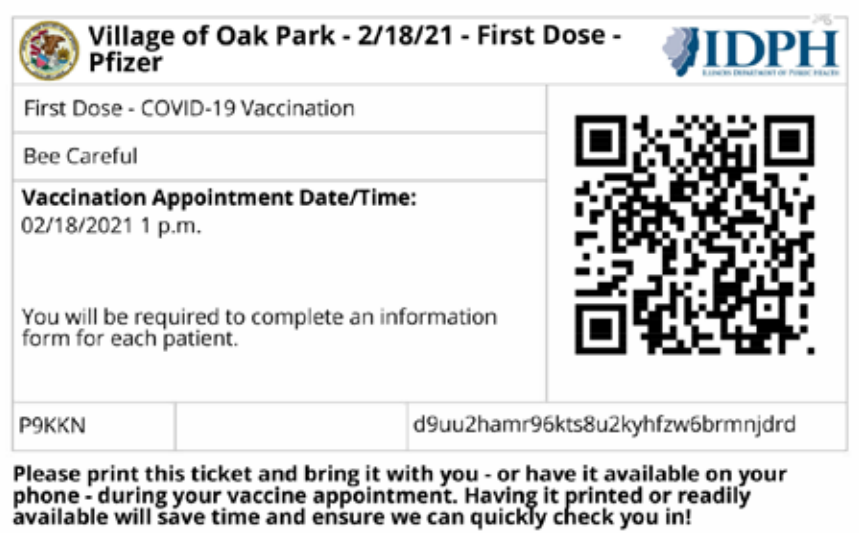

Depending on the vaccine you are receiving, you may be asked to show proof of qualification (for example, proof of employment for frontline workers), or proof of Identity. Please ensure you bring these documents with to your appointment.

### Location and Arrival Instructions

201 South Blvd., Oak Park, IL 60302

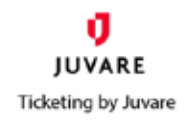